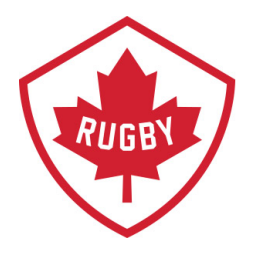

# Membership & Registration

## DATE APPROVED: May 2020

rugby.ca

info@rugby.ca

HEAD OFFICE Victoria Office / Bureau de Victoria 3024 Rue Glen Lake Road

3024 Rue Glen Lake Road Langford, BC CANADA V9B 4B4 Tel / Tél: 250 418 8998 Fax / Téléc: 250 386 3810 Vancouver Office / Bureau de Vancouver Suite 450 - 375 Water Street Vancouver, BC CANADA V6B 5C6 Tel / Tel: 778-379-5770

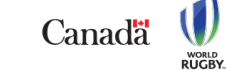

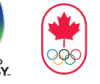

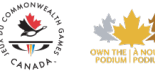

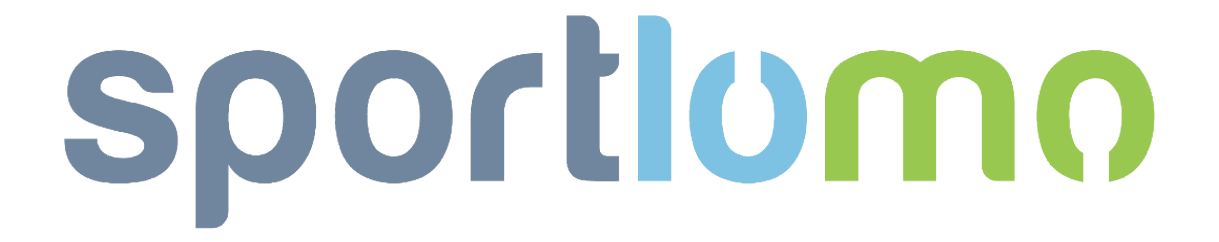

## Requesting a Manual Refund (Over 15 Days from Date of Registration)

Revision 1.3: May 2020

### SportLoMo Ltd.

Contents may not be reproduced without the express approval of

SportLoMo Ltd., Barcastle Business Park, Castlebar, Co Mayo, Ireland

#### +353 94 9026663

www.sportlomo.com info@sportlomo.com support@sportlomo.com If it has been more than 15 days since you have registered and you would like a refund, you can request a manual refund through your SportLoMo account.

Once you have put your refund request through, it then needs to be approved by each party involved in the refund. If your club, province or Canada Rugby approve you, they are then obliged to manually send a cheque out by post or to manually refund online back to you credit card for the amount owed.

There is no exact time estimate of when your refund will be approved/declined. Sportlomo are not allowed to interfere and accept/decline refunds on behalf of a club, province or Rugby Canada.

To request a manual refund please follow the steps below:

<u>Step 1:</u> Log into your SportLoMo account and move your curser over to the left-hand side of your screen. Here, you will see a vertical menu bar.

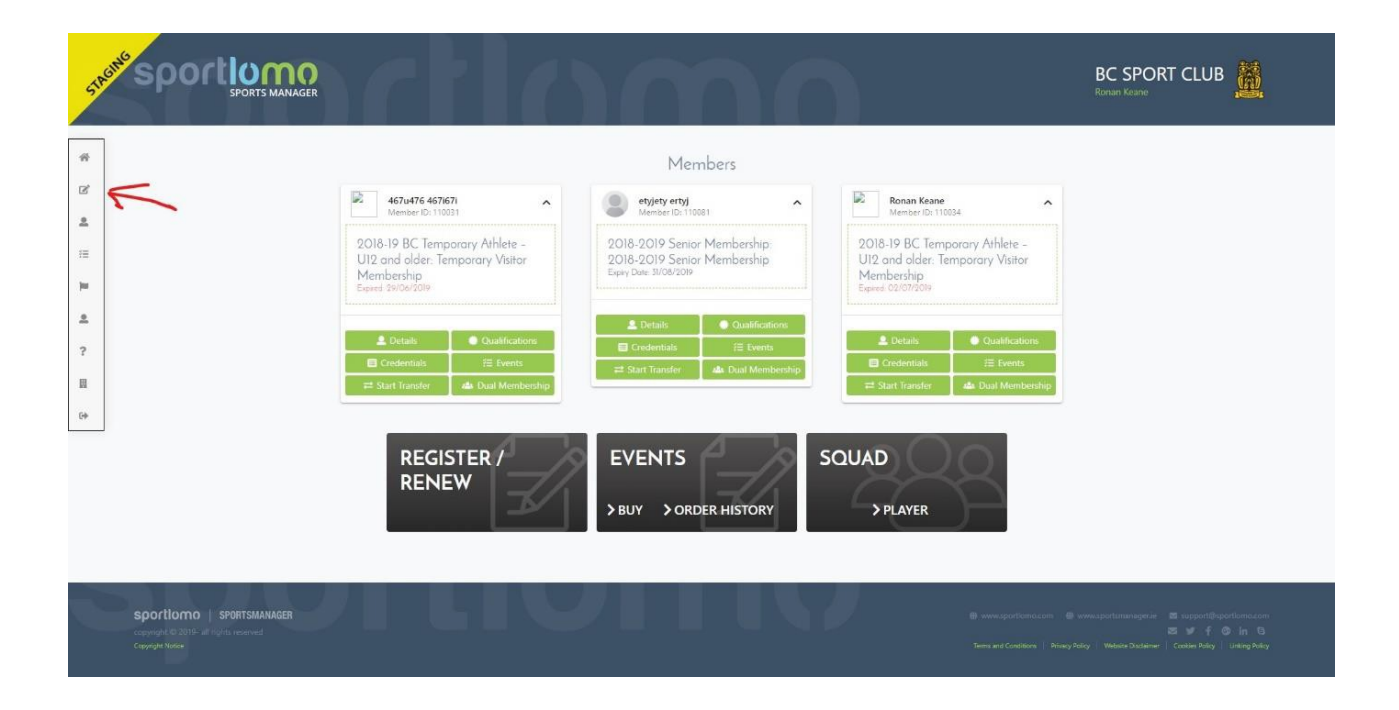

| SPORTS MANAGER                                                                                                    | 7 <b>71</b> ())                                                                                      |                                                                                     | BC SPORT CLUB                                                                                                    |
|----------------------------------------------------------------------------------------------------|----------------------------------------------------------------------------------------------------|-------------------------------------------------------------------------------------|----------------------------------------------------------------------------------------------------|
|                                                                                                    |                                                                                                    | Members                                                                             |                                                                                                    |
| HOME                                                                                                    | 467u476 467i67i                                                                                      | etyjety ertyj ^                                                                     | Ronan Keane                                                                                                    |
| Mendbenkep     Event Orders                                                                                                    | 2018-19 BC Temporary Athlete -<br>U12 and alder: Temporary Visitor<br>Membership<br>Egend 29(06/2019 | 2018-2019 Senior Membership<br>2018-2019 Senior Membership<br>Eigny Date 31/08/2019 | 2018-19 BC Temporary Athlete –<br>U12 and older: Temporary Visitor<br>Membership<br>Exerci 2010/2019                                                                                                    |
| MEMBER DETAILS                                                                                                    |                                                                                                    | Qualifications                                                                      |                                                                                                    |
| TE EVENTS                                                                                                    | Details     Ocualifications     Gredentials     Events                                               | Credentials III Events  Start Transfer                                              | Details     Gualifications     Gredentials     III Events                                                                                                    |
| M LANGUAGES                                                                                                    | 😅 Start Transfer 🛛 🛋 Dual Membership                                                                 |                                                                                     | ≓ Start Transfer Max Dual Membership                                                                                                    |
| CHANGE PASSWORD  HELP  CHANGE ASSOCIATION  HIGH LOGOUT                                                                                                    | REGISTER /<br>RENEW                                                                                  | EVENTS S                                                                            |                                                                                                    |
|                                                                                                    |                                                                                                    |                                                                                     |                                                                                                    |
| Sportlomo   SPORTSMANAGER<br>copyret © XXVII all right servered<br>Copyret To XXVII all right servered<br>Mtpc//rughyceak.exping sportmenage in/sportmenal/kace/membershap |                                                                                                    |                                                                                     | Semicipartituminarian Semicipartituminarianya in Semicipartituminarianya in Semicipartituminariany |

Step 2: Click 'payments' in the menu bar and then click 'membership'

**<u>Step 3</u>**: Click the refund button to the right hand-side of the registration you wish to request a refund for. The button will flash with an explanation mark if only a manual refund is available to you (refund button shown by red arrow in image below).

|                                                                                     | P<br>FR          | )mo                                               | BC SPORT                                                                                              | CLUB                                                                                   |
|-------------------------------------------------------------------------------------|------------------|---------------------------------------------------|----------------------------------------------------------------------------------------------------|----------------------------------------------------------------------------------------|
|                                                                                     |                  | Manhauhin Panistantiana                           |                                                                                                    |                                                                                        |
|                                                                                     |                  | Membership Registrations                          |                                                                                                    |                                                                                        |
| View Destatuations                                                                  |                  |                                                   |                                                                                                    | And                                                                                    |
| view Registrations                                                                  |                  |                                                   |                                                                                                    | - Coatx                                                                                |
|                                                                                     |                  | Options                                           |                                                                                                    |                                                                                        |
|                                                                                     | View Member      | rs ≓ View Transfers 🏖 Register 🖒 Refunds/Refund I | Request                                                                                               |                                                                                        |
| Registration Date ©                                                                 | Payment Status 🏺 | Туре Ф                                            | Total Charge 9                                                                                        | Actions                                                                                |
| 04/07/2019 07:43                                                                    | Payment Received | New Registration                                  | 69.11                                                                                                 | CI                                                                                     |
| 02/07/2019-03:08                                                                    | Refunded         | New Registration                                  | 334.98                                                                                                | i                                                                                      |
| 01/07/2019 07:19                                                                    | Payment Received | New Registration                                  | 334.98                                                                                                | 15                                                                                     |
| 26/06/2019 07:57                                                                    | Payment Received | New Registration                                  | 82.58                                                                                                 | [C'[i]                                                                                 |
| 18/06/2019 01:36                                                                    | Payment Received | New Registration                                  | 69.11                                                                                                 | iD                                                                                     |
| 29/05/2019 03:30                                                                    | Payment Failed   | New Registration                                  | 65.00                                                                                                 | im                                                                                     |
| 22/05/2019 04:45                                                                    | Payment Received | Upgrade                                           | 75.35                                                                                                 | iU                                                                                     |
| 20/05/2019 06:52                                                                    | Payment Received | New Registration                                  | 60.85                                                                                                 | iO                                                                                     |
| 16/05/2019 04:58                                                                    | Payment Received | New Registration                                  | 69.11                                                                                                 | iD                                                                                     |
|                                                                                     |                  | Total 9 page 1 of 1                               |                                                                                                    | rows per page 15 💙                                                                     |
| Sportlomo SPORTSMANAGER<br>copyright © 2019- all rights reserved<br>Copyright Nexts | 71 U.V.          |                                                   | 🛛 www.sportforme.com 🗇 www.sportsmartager.fe<br>Terms and Candidon ( Policy) Bolicy ( Website Datalet | ा support ि uportdomo.com<br>ठा जा ति के in कि<br>wr   Cookies Policy   Linking Policy |

**<u>Step 4</u>**: Enter your reason for requesting a refund in the 'reason for refund' box. Tick the box beside the sentence 'request refund for this membership'. Click 'save'.

|                               |                                                                       | Merunu                  | nequest       |                                 |                                              |          |
|-------------------------------|-----------------------------------------------------------------------|-------------------------|---------------|---------------------------------|----------------------------------------------|----------|
| Request Refund                |                                                                       |                         |               |                                 | e                                            |          |
|                               |                                                                       | ▲ Op                    | Hons 🔺        |                                 |                                              |          |
|                               |                                                                       | IIA C <sup>e</sup>      | Refunds       |                                 |                                              |          |
| Create Refund Request         |                                                                       |                         | Member De     | tails                           |                                              |          |
|                               |                                                                       |                         |               |                                 |                                              |          |
| Your refund request will b    | e sent to each association funds were paid to<br>individually by each | o and will be processed |               | After refund these me           | mbers may no longer be active                |          |
| Email ronan keane@sport       | lomo com                                                              |                         | Name          | Membership Package              | Membership Category                          |          |
| Address                       |                                                                       |                         | Ronan Keane   | Temporary Visitor Membership    | 2018-19 BC Temporary Athlete – U12 and older |          |
| Registration 18/06/2019 01:36 |                                                                       |                         | Payment De    | tails                           |                                              |          |
| Date                          |                                                                       |                         |               |                                 |                                              |          |
| Registration                  |                                                                       | 69.11                   | /             | A refund will be requested from | each of the below associations individually  |          |
| Service                       |                                                                       | 4.11                    | Name          |                                 | Amour                                        | int Paid |
|                               |                                                                       |                         | Rugby NGB     |                                 |                                              | 50.00    |
| RONAN KEANE                   |                                                                       |                         | BC Sport      |                                 |                                              | 15.00    |
| Full Name Ronan K             | ane                                                                   |                         | Bc sport club |                                 |                                              | 0.00     |
| ld 110034                     |                                                                       |                         |               |                                 |                                              |          |
| Available to Refund           |                                                                       | 65.00                   |               |                                 |                                              |          |
| Refund Request Amount         | /                                                                     | 65.00                   |               |                                 |                                              |          |
| Reason for Refund Too phy     | sical                                                                 |                         |               |                                 |                                              |          |
|                               |                                                                       |                         |               |                                 |                                              |          |
|                               |                                                                       |                         |               |                                 |                                              |          |
|                               |                                                                       |                         |               |                                 |                                              |          |
|                               |                                                                       |                         |               |                                 |                                              |          |

#### Step 5: Click 'continue'.

|      | 36 | Confirm Refund                                         |  |          |        |  |
|------|----|--------------------------------------------------------|--|----------|--------|--|
| STAC |    | Are you sure you want to complete this refund request? |  |          |        |  |
| 11   |    |                                                        |  | Continue | Cancel |  |
| R    |    |                                                        |  |          |        |  |
| 4    |    |                                                        |  |          |        |  |
| 178  |    |                                                        |  |          |        |  |
| -    |    |                                                        |  |          |        |  |
| 2    |    |                                                        |  |          |        |  |
| ?    |    |                                                        |  |          |        |  |

<u>Step 6</u>: After clicking continue, you will be brought to your refund page. This page will show a list of refund you have requested. On this page, to see the status of your manual refund, click the 'i' icon to the right of the registration you requested your manual refund for.

| spor          |               | AGER                |                                       |                             |                  |               |       | BC SPORT CLUI<br>Ronan Kear | B        |
|---------------|---------------|---------------------|---------------------------------------|-----------------------------|------------------|---------------|-------|-----------------------------|----------|
|               |               |                     |                                       | Refunds                     |                  |               |       |                             |          |
|               |               |                     |                                       |                             |                  |               |       |                             |          |
| Members       | nip Refunds   |                     |                                       |                             |                  |               |       |                             |          |
|               |               |                     |                                       | <ul> <li>Options</li> </ul> |                  |               |       |                             |          |
|               |               |                     |                                       | alla Memberships            |                  |               |       |                             |          |
|               |               |                     |                                       | ✓ Search/filter options ▼   |                  |               |       |                             |          |
| Association • | Description 🔹 | Registration Type 🏮 | MemberRegistrations Registration Date | Refund Status 🔍             | Refund Date      | Refund Amount | VAT 0 | Refund Amount Total 🎈       | Actions  |
| Comox         | Broken leg    | Transfer            | 22/05/2019 04:41                      | Automatically Refunded      | 5/30/19, 4:12 PM | 103.00        | 0.00  | 108.35                      | i        |
| Bc sport club | too physical  | New Registration    | 18/06/2019 01:36                      | Awaiting Approval           | 7/8/19, 9:05 AM  | 0.00          | 0.00  | 0.00                        |          |
| Bc sport club | Too physical  | New Registration    | 02/07/2019 03:08                      | Automatically Refunded      | 7/5/19, 1:37 PM  | 322.50        | 0.00  | 334.98                      | i        |
| 4             |               |                     |                                       | Total 3   page 1 of 1       |                  |               |       | rows per p                  | age 15 V |
|               |               |                     |                                       |                             |                  |               |       |                             |          |
| sportiomo     | SPORTSMANAGER |                     |                                       |                             |                  |               |       |                             | ≊¥f©in ( |
|               |               |                     |                                       |                             |                  |               |       |                             |          |

<u>Step 7</u>: Under the heading 'Refunded payments', you will see the status of your refund for each club/organisation involved.

| STAGING S                   |                                                                            | IO                | $\mathbf{O}$ | nc                 |                  | BC SPORT                                                                                 | CLUB                                                                      |
|-----------------------------|----------------------------------------------------------------------------|-------------------|--------------|--------------------|------------------|------------------------------------------------------------------------------------------|---------------------------------------------------------------------------|
| *                           |                                                                            |                   |              | Refunds            |                  |                                                                                          |                                                                           |
| •                           |                                                                            |                   |              |                    |                  |                                                                                          |                                                                           |
| Re                          | efund Details                                                              |                   |              |                    |                  |                                                                                          | ←Back                                                                     |
|                             |                                                                            |                   |              | Options            |                  |                                                                                          |                                                                           |
|                             |                                                                            |                   |              | alla Registrations |                  |                                                                                          |                                                                           |
| Reas                        | ison                                                                       | Status            | Refunded By  | Refunded On        | Transaction Code |                                                                                          | Refunded Amount                                                           |
| too j                       | physical                                                                   | Awaiting Approval | Public       | 7/8/19, 9:05 AM    |                  |                                                                                          | 0.00                                                                      |
|                             |                                                                            |                   |              |                    |                  |                                                                                          |                                                                           |
| Re                          | efunded Payments                                                           |                   |              |                    |                  |                                                                                          |                                                                           |
| Asso                        | ociation                                                                   | Status            |              |                    |                  | Requested Amount                                                                         | Amount                                                                    |
| Rugt                        | gby NGB                                                                    | Awaiting Approval |              |                    |                  | 50.00                                                                                    | 0.00                                                                      |
| BC S                        | Sport                                                                      | Awaiting Approval |              |                    |                  | 15.00                                                                                    | 0.00                                                                      |
| Bc s                        | sport club                                                                 | Awaiting Approval |              |                    |                  | 0.00                                                                                     | 0.00                                                                      |
| SPO<br>copyring<br>Copyring | Dictionno   Sportsmanagei<br>meni C 2019 - All Hydro Asserved<br>en Nation |                   |              | 10                 | C www.c          | portiones.com 🛛 www.sportsmankger.le<br>and Conditions ( Privey Policy ) Websie Distance | D supportBagordamo.com<br>⊠ ¥ f © in ©<br>r   Casties Pelay Linking Salay |

If you are unsure about anything in the above manual or would like some technical support, please contact us on <a href="mailto:support@sportlomo.com">support@sportlomo.com</a>.

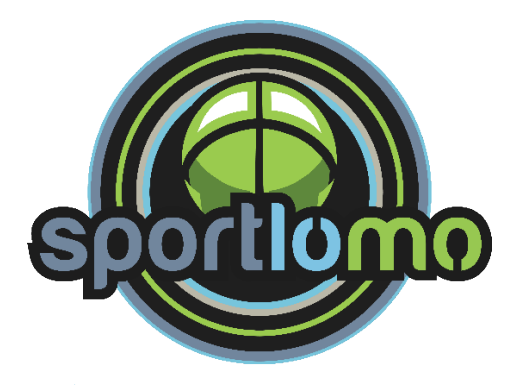